# Jak włączyć InPostPay w Twoim sklepie IdoSell

i gdzie uzyskać wsparcie

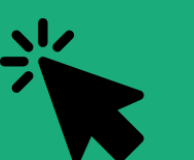

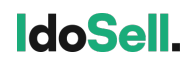

InPost Pay jest integralną częścią usługi Checkout 2.0

### **Checkout 2.0**

### Innowacyjne rozwiązania checkoutowe dla twojego e-sklepu!

#### **Express Checkout**

Stworzony z myślą o maksymalnym uproszczeniu procesu zakupowego

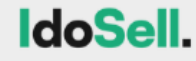

#### One Step Checkout Process (OSCOP)

Skrócenie procesu finalizacji zakupu z koszyka do jednej strony

IdoSell.

1-Click (Apple Pay & Google Pay)

Szybkie i bezpieczne zakupy za pomocą jednego kliknięcia

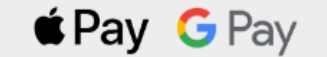

**InPost Pay** 

Innowacyjne rozwiązanie łączące płatność i dostawę w jednym przycisku

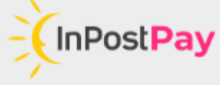

Uruchom Checkout 2.0 i InPost Pay w zakładce Panel Klienta i Proces Składania Zamówienia (COP)

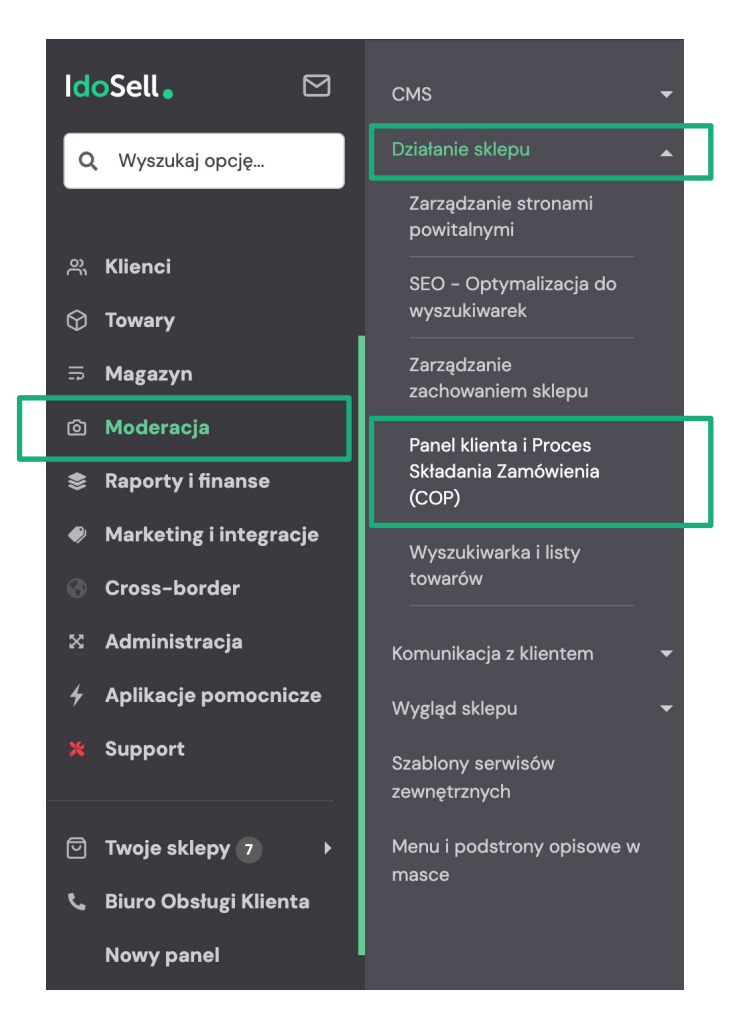

### 1

W Panelu IdoSell przejdź do: Moderacja > Działanie sklepu > Panel Klienta i Proces Składania Zamówienia (COP).

Możesz też skorzystać z wyszukiwarki

Uruchom Checkout 2.0 i InPost Pay w zakładce Panel Klienta i Proces Składania Zamówienia (COP)

#### Panel klienta i Proces Składania Zamówienia (COP)

|                                                                                                    |                                                                                                    | -                                                                                                    |
|----------------------------------------------------------------------------------------------------|----------------------------------------------------------------------------------------------------|----------------------------------------------------------------------------------------------------|
| oszyk Sposoby logow                                                                                                    | ania Formularz rejestracji i edycji danych klienta Składanie zamówień Kroki procesu zakupowego Konfiguracja InPost Pay                                                                                                    | 2                                                                                                    |
| <ul> <li>W ramach<br/>Składania<br/>zakupu z ł</li> <li>Usługa Ch<br/>przez:         <ul> <li>karty p</li> <li>1-click</li> <li>płatnoś</li> <li>pobran</li> </ul> </li> </ul> | usługi Checkout 2.0 zgromadziliśmy dwie kategorie rozwiązań ułatwiających i przyspieszających składanie zamówień: Express Checkout (Kup teraz) i Jednokrokowy Sposób<br>Zamówienia (One Step Checkout Process - OSCOP). Ich celem jest zwiększenie konwersji zakupów na stronach sklepów internetowych poprzez skrócenie procesu finalizacji<br>arty towaru lub z koszyka.<br>eckout 2.0 jest płatna po włączeniu, zgodnie z cennikiem usługi IdoSell, jako prowizją od wszystkich złożonych zamówień, niezależnie od zastosowanej metody, w tym opłaconych<br>atnicze, przelewy online (paybylink), BLIK, płatności odroczone, Stripe, Klarna, PayPal<br>Apple Pay, 1-click Google Pay, PayPal Checkout<br>ci zrealizowane dowolnym z operatorów płatności<br>a, przelew bankowy, bony, karta podarunkowa, raty, leasing, kredyt kupiecki | W zakładce <b>Checkout 2</b><br>włącz usługę,<br>jeśli jeszcze nie jest<br>aktywowana w Twoim<br>sklepie |
| Korzystają                                                                                                    | c jednocześnie z operatora płatności IdoPay, za wszystkie transakcje opłacone za jego pośrednictwem, nie jest pobierana prowizja od płatności.                                                                                                    |                                                                                                    |
| Aby skorz<br>obsługę w<br>procesu za                                                                                                    | rstać z tych rozwiązań sklep musi korzystać z dostosowanego do niego szablonu. Wszystkie nowe szablony Standard, udostępniane przez IAI bez dodatkowych opłat, mają taką<br>budowaną. Jeśli nie korzystasz z szablonu Standard, pomożemy w dostosowaniu twojego szablonu. Możesz także wskazać odrębny szablon, z którego mają być brane kroki<br>ıkupowego.                                                                                                    |                                                                                                    |
| Chackaut 2.0                                                                                                    |                                                                                                    | Więcej na:                                                                                               |
| Checkout 2.0                                                                                                    |                                                                                                    | www.idosell.com/checkout/                                                                                |

Konfiguracja InPost Pay

Checkout 2.0

Uruchom Checkout 2.0 i InPost Pay w zakładce Panel Klienta i Proces Składania Zamówienia (COP)

Kroki procesu zakupowego

| Panel klienta i Proces Składa | nia Zamówienia (COP)                 |
|-------------------------------|--------------------------------------|
| Sklep:                        | skleptestowy.yourtechnicaldomain.com |
|                               |                                      |

Koszyk

Sposoby logowania

| Onboarding do usługi InPost Pay | Sprawdż swoją ofertę na InPost Pay                                                                                                    |
|---------------------------------|----------------------------------------------------------------------------------------------------|
|                                 | Wyrażam zgodę na przekazanie numeru NIP 852-247-09-67 do InPost sp. z o.o. i partnera<br>świadczącego usługi płatnicze w ramach InPost Pay, w celu otrzymania oferty na usługę InPost Pay |

Formularz rejestracji i edycji danych klienta Składanie zamówień

| Krok 1b. Przekazanie danych na potrzebę przygotow                                                                                                    | wania oferty usługi InPost Pay                                                                                                    | × |
|----------------------------------------------------------------------------------------------------|----------------------------------------------------------------------------------------------------|---|
| Wybierz sklepy, dla których chcesz uzyskać ofertę InPost Pay                                                                                                    | <ul> <li>gszukalski.iai-shop.com</li> <li>demo30-pl-shop2.yourtechnicaldomain.com</li> <li>demo30-pl-shop3.yourtechnicaldomain.com</li> <li>demo30-pl-shop4.yourtechnicaldomain.com</li> <li>demo30-pl-shop5.yourtechnicaldomain.com</li> <li>sloikatuniebylo.iai-shop.com</li> </ul> |   |
| Aby została przygotowana dla Ciebie oferta od InPost sp.<br>z.o.o na usługę InPost Pay. Inpost potrzebuje kilku informacji<br>o Twojej skali działalności.Obok prezentujemy dane<br>zsumowane z panelu sklepu, które możesz dowolnie zmienić<br>w celu ich przekazania do InPost na potrzeby<br>zaprezentowania tobie oferty na usługę InPost pay. | Deklarowany roczny obrót (w PLN):<br>123<br>Deklarowana roczna liczba wysyłek (w szt):<br>123                                                                                                    |   |

#### W zakładce Konfiguracja **InPost Pay**:

**3**a

- zaznacz zgodę na przekazanie NIP do InPost
- kliknij Sprawdź swoją oferte na InPost Pay

W celu przygotowania oferty, możesz również zostać poproszony/a o przekazanie deklarowanego rocznego obrotu i rocznej liczby paczek

Uruchom Checkout 2.0 i InPost Pay w zakładce Panel Klienta i Proces Składania Zamówienia (COP)

#### Panel klienta i Proces Składania Zamówienia (COP)

| Sklep:                                                                                                    | gszukalski.lai-shop.com                                                                                                    | *                                                                                                    | 3b                                                                    |  |  |
|----------------------------------------------------------------------------------------------------|----------------------------------------------------------------------------------------------------|----------------------------------------------------------------------------------------------------|-----------------------------------------------------------------------|--|--|
| Koszyk Sposoby logow<br>Krok 2. Akceptacja                                                                                                    | vania Formularz rejestracji i edycji danych klienta Składanie zamówień Kroki procesu zakupow<br>a oferty i rozpoczęcie onboardingu do usługi InPost Pay                                                                                                    | ego Konfiguracja InPost Pay Checkout 2.0                                                                                                    | Następnie zobaczysz <b>ofertę</b><br>InPost Pay                       |  |  |
| Prezentujemy przygoto<br>partnerem świadczący<br>Z usługi będziesz mógł<br>z InPost sp. z o.o. n<br>z partnerem świadc                                                                                                    | owane dla Ciebie propozycje stawek prowizji za usługi płatnicze InPost Pay na potrzeby umowy z<br>m usługi płatnicze w ramach InPost Pay.<br>ł skorzystać dopiero po zakończeniu onboardingu do usługi InPost Pay i zaakceptowaniu umów:<br>a usługę InPost Pay<br>zącym usługi płatnicze w ramach InPost Pay | Wysokość prowizji:<br>Płatność elektroniczna - Przelew natychmiastowy:<br>Transakcja BLIK:  <br>Płatność odroczona (Płatność z odroczonym terminem płatności): :<br>transakcję<br>Transakcja kartą płatniczą:<br>Transakcja za pomocą portfela elektronicznego (Apple Pay, Google Pay):<br>Płatność elektroniczna - PIS: -<br>Sposób naliczania: prowizja netto wyliczana jako suma prowizji stałej oraz zmiennej pomnożonej przez<br>wartość pojedynczej transakcji | Jeśli ją akceptujesz, z tego                                          |  |  |
| Jeśli akceptujesz przedstawioną ofertę, skorzystaj z przycisku do onboardingu do usługi InPost Pay. Na końcu onboardingu,<br>będziesz miał możliwość podpisania wymaganych umów. Podany link przekieruje Ciebie do onboardingu do InPost Pay, poza<br>panel administracyjny sklepu<br>Jeśli chcesz omówić przedstawione warunki oferty na usługę InPost Pay, skontaktuj się z InPost za pośrednictwem formularza<br>kontaktowego.<br>Proponowane stawki są aktualizowane przy każdym wejściu na tę stronę. Odśwież stronę jeśli stawki które widzisz nie są<br>zgodne z ostatecznymi warunkami uzgodnionej przez Ciebie oferty. |                                                                                                    | Rozpocznij lub kontynuuj onboarding do InPost Pay<br>Formularz kontaktowy                                                                                                    | bezpośrednio do <b>procesu</b><br>onboardingu do usługi<br>InPost Pay |  |  |

Przejdź onboarding do usługi po stronie InPost i partnera świadczącego usługi płatnicze

| Cały proces jest prosty i nie powinien zająć więcej<br>niż 10 minut. Zobacz poniżej kolejne kroki! | WPROWADŹ DANE FIRMY<br>NIP.(Numer identyfikacji Podatkowej)                                 | Potwierdź dane Twojej firmy<br>Dane uzupełnione zgodnie z CEIDG |
|----------------------------------------------------------------------------------------------------|---------------------------------------------------------------------------------------------|-----------------------------------------------------------------|
| Zweryfikujesz tożsamość Podasz dane firmy                                                          | Forma prawna<br>Jednoosobowa działalność gospodarcza v                                      | DANE WŁAŚCICIELA DZIAŁALNOŚCI<br>Imię Nazwisko                  |
| Wprowadzisz dane sklepu                                                                            | WPROWADŹ DANE KONTAKTOWE                                                                    | DANE DZIAŁALNOŚCI                                               |
| Wprowadzisz dane podatkowe i informacje o źródłach dochodów                                        | +48 V                                                                                       | Nazwa firmy                                                     |
| Podpiszesz umowę i regulamin InPost Pay                                                            | E-mail                                                                                      | Ferma prawna<br>Jednoosobowa działalność gospodarcza            |
| Rozpocznij rejestrację                                                                             | Vie jestem robotem                                                                          | knaj rejestracji firmy Data rozpoczęcia działalności Polska     |
| Kontynuuj rozpoczęty proces                                                                        |                                                                                             | NIP RECON                                                       |
|                                                                                                    | Akceptuję Politykę prywatności Vyrażam zgodę na wymianę danych z Inpost Pay           Dalej | Dalej                                                           |

Następnie przejdziesz do procesu onboardingu po stronie InPost. Konieczna będzie weryfikacja tożsamości...

Skrótowa prezentacja procesu (wybrane kroki)

**4**a

Przejdź onboarding do usługi po stronie InPost i partnera świadczącego usługi płatnicze

**4**a

Skrótowa prezentacja procesu (wybrane kroki)

|                                                                  | Uzupełnij<br>Skiep 1 z 1: https:/                    | dane sklepu<br>//majowka1@inpost.pl | Akceptacja umowy                                                                                                    |
|------------------------------------------------------------------|------------------------------------------------------|-------------------------------------|----------------------------------------------------------------------------------------------------|
| Wybierz sklepy                                                   | DANE SKLEPU                                          |                                     | ^                                                                                                    |
| Wybierz z listy poniżej sklepy, które chcesz dołączyć do usługi. | Nazwa sklepu                                         | Branża (kody MCC)                   | - Umowa o obsługe i rozliczanie transakcji z                                                                                                    |
|                                                                  | Adres WWW sklepu<br>https://majowkal@inpost.pl       |                                     | Aion Bank S.A. Poblerz                                                                                                    |
| ✓ https://majowka1@inpost.pl                                     | E-mail do komunikacji                                |                                     |                                                                                                    |
|                                                                  | Data rozpoczęcia działalności sklep                  | ou -                                | Regulamin InPost Pay Poblerz                                                                                                    |
|                                                                  |                                                      |                                     |                                                                                                    |
| Dalej                                                            | ADRES SKLEPU (KORESPONDENCYJNY)                      |                                     | Po zaakceptowaniu umowy, zostanie ona wysłana na Twój adres e-mail                                                                                                    |
|                                                                  | Polska                                               |                                     | Akceptuję Umowę o obsługę i rozliczanie transakcji z Alon Bank S.A.                                                                                                    |
|                                                                  |                                                      |                                     | Akceptuję Regulamin InPost Pay                                                                                                    |
|                                                                  | Miejscowość                                          | Kod pocztowy                        | Opoważnam Alon Bank do zacięgnięcia informacji o molen zobowiązaniach w biurach<br>informacji gospodarczej za pośrednictwem BIK S.A. Pełna treść upoważnienia                                                                                                    |
|                                                                  |                                                      |                                     | Udzielam Aion Bank bezterminowego pełnomocnictwa do składania w moim imieniu w<br>blurach informacji gospodarczych upoważnień do udostepniania informacji gospodarczych<br>przetwarzanych przez te instytucje. Pełna treść upoważnienia                                                                                                    |
|                                                                  | Ulica, numer budynku i lokalu                        |                                     | "Wyrażam zgodę na przekazywanie na podstawie art. 18 ust. 1 pkt 2 ustawy z dnia 9 kwietnia<br>200 roku o udostępnianiu informacji gospodarczych i wymianie danych gospodarczych<br>informacji o wywiazywaniu się przeze mnie ze wszelkich zobowiązań pienieżnych wynikających<br>z zawartej Umowy, zarówno istniejących w chwili udzielenia zgody, jak również mogących |
|                                                                  | DANE KONTAKTOWE                                      |                                     | <ul> <li>powstać w przystalsci odc.</li> <li>Biura Informacji Cospodarczej InfoMonitor S.A. z siedzibą w Warszawie,</li> <li>Krajowego Rejestru Długów Biura Informacji Cospodarczej S.A. z siedzibą we Wrocławiu, oraz do</li> </ul>                                                                                                    |
|                                                                  |                                                      |                                     | - ENIF Blura Informacji Gospodarczej S.A. z iedziłka w Warszawie.     - Wyrałam zgodę na przetwarzanie przez Alon Bank oraz Bluri informacji stanowiących tajemnicę     bankową, w celu oceny zdolności kredytowej po wygaśnięciu molch zobowiązań. Pełna treść     unyneak/njenia.                                                                                     |
|                                                                  | KONTO BANKOWE<br>NUMER RACHUNKU DO ROZLICZEÑ W RAMAG | CH SYSTEMU                          | Wyratam zgodę na przetwarzanie przez Alon Bank oraz BIK informacji stanowiących tajemnicę<br>bankową do celów stosowania metodyk wewnętrznych oraz innych metod i modeli. Pełna<br>treść upoważnienia                                                                                                    |
|                                                                  | Numer rachunku                                       |                                     | Wyrażam zgodę na otrzymywanie od Alon Bank informacji handlowych lub marketingowych poprzez SMS, pocztę elektroniczną oraz czat. Pokaż pełną treść                                                                                                    |
|                                                                  | PL                                                   |                                     | Wyrażam zgodę na używanie przez Alon Bank połączenia telefonicznego oraz automatycznych<br>systemów wywobujących (IVR) w celu przekazywania komunikatów glosowych w ramach<br>marketinge bezpoźredniego. Pokaż pełną treść                                                                                                    |
|                                                                  | DANE DODATKOWE                                       |                                     | Wyrażam zgodę na przetwarzanie przez Alon Bank podarych przeze mnie danych<br>kontaktwych w celu przekazywania przez Bank informacji dotyczących produktów i usług firm<br>współpracujących z Bankiem Pokaż pełną treść                                                                                                    |
| a także akceptacja umowy                                         |                                                      |                                     |                                                                                                    |

Akceptuje i Przechodze dalej

7

Przejdź onboarding do usługi po stronie InPost i partnera świadczącego usługi płatnicze

| ×                                                                      | inPost <b>Pay</b>                                                                                                    | Lista sklepów 🛛 🙆                                      | 🔆 InPost Pay                                                                                                    |                                                      |                                                                                                    | Lista sklepów           |
|------------------------------------------------------------------------|----------------------------------------------------------------------------------------------------|--------------------------------------------------------|----------------------------------------------------------------------------------------------------|------------------------------------------------------|----------------------------------------------------------------------------------------------------|-------------------------|
|                                                                        | 1. Nazwa sklepu, która będzie wyświetlana w aplikacji *<br>Nazwa sklepu<br>Paryż 1                                                                                                    |                                                        | Aby dodać nowy sklep, sko                                                                                                    | ontaktuj się z przedstawicielem InPos                | t lub skorzystaj z <u>formularza</u> .                                                                | -                       |
| <mark>° °</mark>                                                       | "televologia                                                                                                    |                                                        | Lp Nazwa sklepu                                                                                                    | Adres URL                                            | POS ID                                                                                                |                         |
| No i z górki! Rejestracja zakończona sukcesem.                         | AtomStore                                                                                                    |                                                        |                                                                                                    |                                                      |                                                                                                    |                         |
| Teraz czas, aby uruchomić Twoje konto.                                 | 2. Logo sklepu podstawowe *<br>Wskazówka: Upownij se, że Twój legotyp nie zawiera dużych marginesów dla lepszej widocznoś                                                                                                    | ici w aplikacji. Możesz załadować w formacie SVG i max | 1 Paryż 1                                                                                                    | https://Paryz1.pl                                    | vo1878352238639 🗗                                                                                     | ^                       |
| Kliknij poniższy przycisk i poczekaj na potwierdzenie konta.           | ink do logo - ponytyw Ink do logo - ponytyw Link do logo - ponytyw Link do logotypu Link do logotypu Link do logotypu                                                                                                    | c9                                                     | Client ID                                                                                                    | Hasło do zwrotów                                     | Data ostatniego resetowania<br>klucza API<br>-                                                        |                         |
| Aktywuj konto<br>To nie Ty?<br>Zignoruj tę wiadomość.<br>Masz pytania? | Logo sklepu negatyw (Wersja logo do użycia na czarnym tle) *     Waszuwa: Upomi ga, z Twoj logotyp nie zawiera dużych marginesów dla lepsaj widocznoś     Wieleck je kiel do Solo.     Liki do logoty negstyw     Liki do logotyp     Https://images.app.goo.gl/9UKfcyXHLdrvqeVe | ici w splikacji Możesz zabidować w formacie SVG i max  |                                                                                                    | Edytuj dan                                           | e sklepu Utwórz klucz API                                                                             | tesetuj Merchant Secret |
| Śmiało!                                                                | 4. Metody kontaktu dostępne z poziomu aplikacji Wiskutówka: Bodaj minimum jeden nr telefonu do contact center                                                                                                    |                                                        | < colored and set of the set of the set of t | 20 Aby dodać nowy sklep, skontaktuj się z            | przedstawicielem InPost lub skorzystaj z <u>formularz</u>                                             | a.                      |
| 🗹 Napisz wiadomość OF                                                  | Numer do Contact Center (Komórkowy)                                                                                                    |                                                        |                                                                                                    | Lp Nazwa sklepu                                      |                                                                                                    |                         |
|                                                                        | +48                                                                                                    |                                                        |                                                                                                    |                                                      | Dostępy dla sklepu                                                                                    |                         |
| BOX                                                                    |                                                                                                    |                                                        |                                                                                                    | 1 budapeszt2                                         | Budapeszt1                                                                                            |                         |
| <i>.//</i> 74 660 00 00                                                | Numer do Contact Center (Stacjonarny)  Prefix  Hamar talafanu  Hamar talafanu                                                                                                    |                                                        |                                                                                                    | Client secret je:<br>będziesz miał c<br>2 Budapeszti | st widoczny tylko na tym ekranie. Po zamknięciu oł<br>lo niego dostępu aż do wygenerowania nowego kli | ma nie<br>ucza API.     |
|                                                                        |                                                                                                    |                                                        |                                                                                                    | Clies                                                | at ID                                                                                                 |                         |
|                                                                        | Mail do Contact Center *                                                                                                    |                                                        |                                                                                                    | Client ID 2214                                       | 0558-8576-4883-2756942302e0e96                                                                        | _                       |
|                                                                        |                                                                                                    |                                                        |                                                                                                    | a21405b8-8576                                        |                                                                                                    |                         |
|                                                                        | Link do formularza Contact Center *                                                                                                    |                                                        |                                                                                                    | 097g                                                 | IquLQ9udxOyiFlbX69agZWDdf1H58                                                                         |                         |
|                                                                        | Link                                                                                                    |                                                        |                                                                                                    |                                                      | Zamknij                                                                                               |                         |
|                                                                        |                                                                                                    | Wröc do listy Zapisz zmiany                            |                                                                                                    |                                                      |                                                                                                    |                         |

Po aktywacji konta, uzupełnisz m.in. logo sklepu i wygenerujesz tzw. "credentials", które będą konieczne do aktywacji w sklepie IdoSell

Skrótowa prezentacja procesu (wybrane kroki)

Uruchom Checkout 2.0 i InPost Pay w zakładce Panel Klienta i Proces Składania Zamówienia (COP)

| Sklep:            | gsz         | ukalski.iai-shop.com                          |                    |                     |            |                                         |                                                       |
|-------------------|-------------|-----------------------------------------------|--------------------|---------------------|------------|-----------------------------------------|-------------------------------------------------------|
|                   |             |                                               |                    |                     | Г          |                                         | 1                                                     |
| Koszyk Sposoby I  | ogowania    | Formularz rejestracji i edycji danych klienta | Składanie zamówień | Kroki procesu zakup | powego     | Konfiguracja InPost Pay                 | Checkout 2.0                                          |
| Ustawienia po     | ączenia     | z InPost Pay (obowiązkowe)                    |                    |                     | L          |                                         | ]                                                     |
| Komunikacja z     | Basket/     | Арр                                           |                    |                     |            |                                         |                                                       |
| client_id         |             |                                               |                    |                     | ip_u       | uat-5433074                             |                                                       |
| pos_id            |             |                                               |                    |                     |            |                                         |                                                       |
|                   |             |                                               |                    |                     |            |                                         |                                                       |
| client_secret     |             |                                               |                    |                     | Sp         | prawdź połączenie z B <u>asket</u> A    | Αφρ                                                   |
| K                 |             |                                               |                    |                     |            |                                         |                                                       |
| Komunikacja z     | Mercha      | nt Transaction API (zwroty)                   |                    |                     |            |                                         |                                                       |
| secret            |             |                                               |                    |                     |            |                                         |                                                       |
| Ustawienia do     | testowa     | nia                                           |                    |                     |            |                                         |                                                       |
|                   |             |                                               |                    |                     | -          | $\bigcirc$                              |                                                       |
| Umożliwiaj korzys | anie z tryl | pu testowego                                  |                    |                     |            | Link włączający t<br>https://pbasiak.ia | tryb testowy:<br>ai-shop.com?inpostPayInTestMode=true |
| Ustawienia og     | ólne        |                                               |                    |                     |            |                                         |                                                       |
| Kolor przycisku   |             |                                               |                    |                     | $\bigcirc$ | żólty 🕜 antracytowy                     |                                                       |
| Domyślna forma o  | okumentu    | sprzedaży ustawiana w panelu dla nowych zamów | wień               |                     |            | faktura elektroniczna 🦳 f               | faktura papierowa                                     |
| Koszty ponosz     | one prze    | ez sklep (używane do liczenia dochodu z       | zamówienia)        |                     |            |                                         |                                                       |
| Wysokość kosztu   | onoszon     | ego przez sklep                               |                    |                     |            | 0.00 %                                  | + 22.00 zł                                            |
| Koszt ponoszony   | orzez sklep | o nie może być mniejszy niż                   |                    |                     |            | 0.00 zł                                 |                                                       |
| Stawka VAT dla ko | sztu pono   | szonego przez sklep                           |                    |                     | 5%         | 6                                       | •                                                     |
|                   |             |                                               |                    | Zaniez zmienu       |            |                                         |                                                       |
|                   |             |                                               |                    |                     |            |                                         | (                                                     |

#### 5

W ostatnim **kroku przeklej** "**credentials" z panelu InPost do Panelu IdoSell** (wciąż w zakładce *Konfiguracja InPost Pay*)

Możesz również skonfigurować dodatkowe ustawienia przycisku InPost Pay w Twoim sklepie

### Na każdym etapie udzielamy wsparcia!

IdoSell.

兴 Klienci

🗇 Towary

📅 Magazyn

Moderacja

Cross-border

🛛 Administracja

Twoje sklepy 7

Nowy panel

💥 Support

4

Q Wyszukaj opcję...

Wyślij komunikat przez BOK, a Opiekun skontaktuje się z Tobą i przeprowadzi Cię przez całość procesu

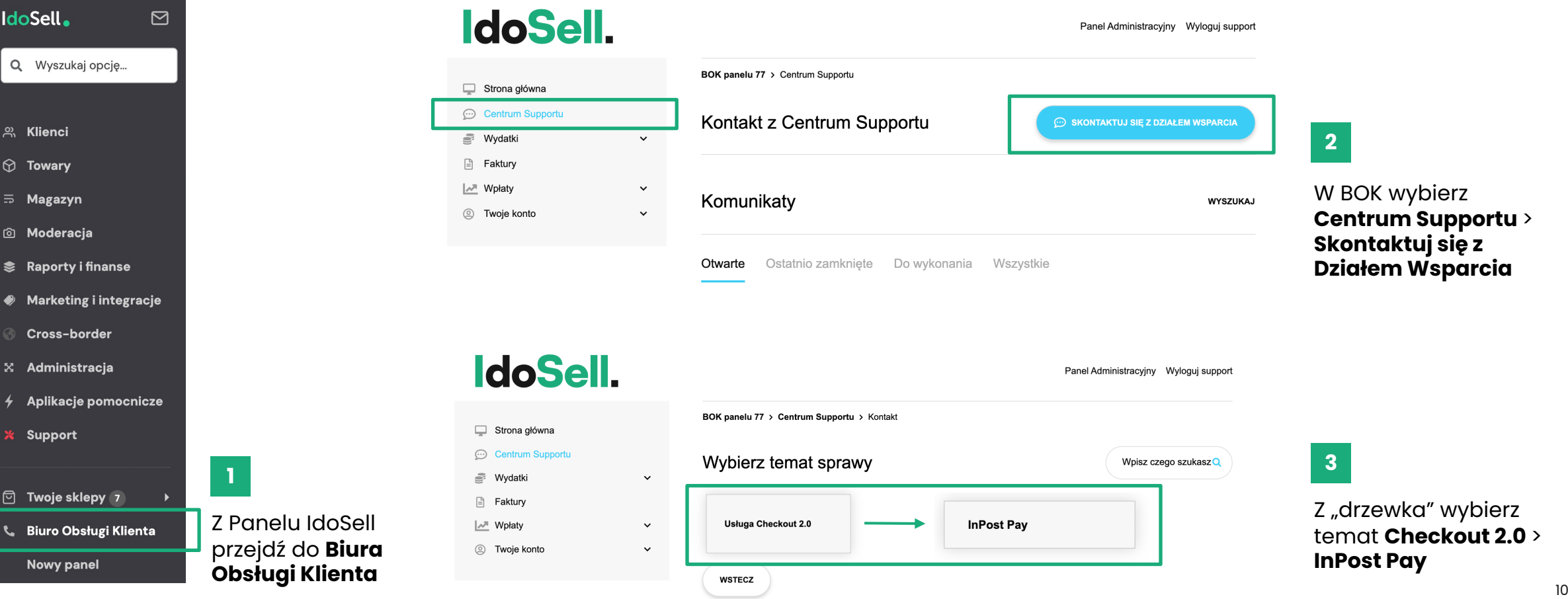